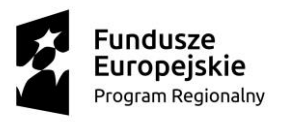

MAŁOPOLSKA

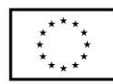

Załącznik nr 9 do Regulaminu rekrutacji

### Instrukcja zakładania konta na platformie MOODLE http://mche.up.krakow.pl

#### JAK ZAŁOŻYĆ KONTO?

Nauczyciele samodzielnie zakładają konta na platformie MOODLE służącej do realizacji kursu MOOC – II Modułu szkolenia.

Celem założenia konta należy wejść na stronę <u>http://mche.up.krakow.pl</u> i kliknąć ikonę <u>"zaloguj się</u>" w prawym górnym rogu okna.

| n Małopolska Chmura Edukacyjna 🛛 🗙 🕂     | -                                                     | Ц | ^ |
|------------------------------------------|-------------------------------------------------------|---|---|
| ← → C ▲ Niezabezpieczona   mche.up.krako | w.pl 🏠                                                | Р | : |
| MChE - Platforma Moodle                  | Nie jesteś zalogowany(a <mark>) (Zaloguj si</mark> ę) |   | ] |

### Małopolska Chmura Edukacyjna - Platforma Moodle

| NAWIGACJA                             | - < | (ategorie kursów                       |  |  |  |  |                              |
|---------------------------------------|-----|----------------------------------------|--|--|--|--|------------------------------|
| Strona główna<br>Aktualności<br>Kursy |     | Rozwiń wszystko                        |  |  |  |  |                              |
|                                       |     | ▷ Kursy MChE, edycja I (7)             |  |  |  |  |                              |
|                                       |     | ▷ Kursy MChE, edycja II (7)            |  |  |  |  |                              |
|                                       |     |                                        |  |  |  |  | ▷ Kursy MChE, edycja III (8) |
|                                       |     | ▷ Inne (2)                             |  |  |  |  |                              |
|                                       |     |                                        |  |  |  |  |                              |
|                                       |     | Nie jesteś zalogowany(a) (Zaloguj się) |  |  |  |  |                              |

moodle

Otworzy się okno, w którym będzie m.in. instrukcja dla osób, które po raz pierwszy odwiedzają serwis.

Należy kliknąć w link "nowe konto" lub guzik "zacznij teraz od utworzenia nowego konta".

Modernizacja kształcenia zawodowego w Małopolsce II

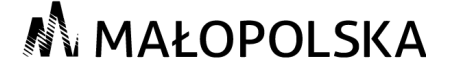

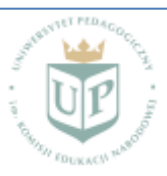

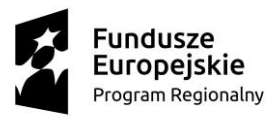

# 🔊 MAŁOPOLSKA

Unia Europejska Europejski Fundusz Społeczny

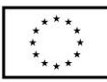

Małopolska Chmura Edukacyjna × + → C ▲ Niezabezpieczona | mche.up.krak

MChE - Platforma Moodle Polski (pl) \*

Małopolska Chmura Edukacyjna - Platforma Moodle

| Zaloguj się                                                                                                    | Czy jesteś w tym serwisie po raz pierwszy?                                                                                                    |  |
|----------------------------------------------------------------------------------------------------|----------------------------------------------------------------------------------------------------|--|
| Nazwa użytkownika                                                                                                    | Witaji<br>Aby otrzymać pełny dosłęp do kursów, musisz stworzyć konto w tym serwisie.                                                                                                    |  |
| Hasko                                                                                                    | <ul> <li>Kadoý z kurský može vymagać podania jednorazovego "klucza dostępu do kursu", który będzie potrzebný tylko przy zapisywaniu się na kurs.</li> <li>Oto kroki, które musista vykonać: <ol> <li>Wypelnij formula: Nove kontro nomi danymi.</li> <li>Po drwim na podany jizyčaz tešlie adres zostanie wysłany e-mai.</li> <li>Otwór z kursky które na kurs.</li> <li>Otwór konski które zakraty tam linik.</li> <li>Twoje konto zostanie potwiertózno i będzietsz mód się zalogować.</li> <li>Wybeliz ktursky w które które na kurs.</li> <li>Ote dozi ktore zakraty ktur kursky.</li> </ol> </li> </ul> |  |
| Załoguj się<br>Zapormiałeś(aś) nazwy użytkownika lub hasła?<br>Przyjmowanie cookies (clasteczek) musi być włączone w Twojej przeglądarce<br>Niektóre kursy dostępne są dla użytkowników załogowanych jako goście<br>Załoguj się jako gość |                                                                                                    |  |
|                                                                                                    | Zacznij teraz od utworzenia nowego kontal                                                                                                    |  |

Po kliknięciu otworzy się nowe okno z formularzem, który należy uzupełnić zgodnie z zamieszczonymi polami.

Formularz zawiera następujące dane niezbędne:

- Nazwa użytkownika
- Hasło
- E-mail
- Imię
- Nazwisko

Opcjonalnie:

- Miasto
- Kraj

Po podaniu powyższych danych należy kliknąć "Utwórz moje nowe konto".

#### JAK AKTYWOWAĆ KONTO?

Na podany w rejestracji konta adres e-mail otrzymają Państwo link aktywacyjny. Po kliknięciu w niego otrzymają Państwo e-mail z informacją, że konto zostało utworzone.

Po aktywowaniu konta będą Państwo mieli możliwość zapisania się na kurs MOOC.

#### JAK ZAPISAĆ SIĘ NA KURS MOOC?

Celem zapisania się na określony kurs MOOC należy zalogować się na platformie <u>http://mche.up.krakow.pl</u>, kliknąć na nazwę kursu zgodnego z określonym w Formularzu zgłoszeniowym obszarze tematycznym i podać klucz otrzymany drogą e-mailową na adres podany przy rejestracji konta.

Modernizacja kształcenia zawodowego w Małopolsce II

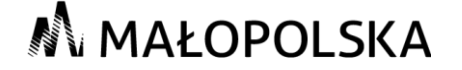

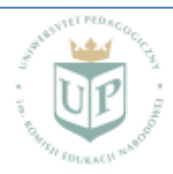

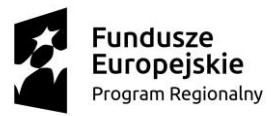

## MAŁOPOLSKA

Unia Europejska Europejski Fundusz Społeczny

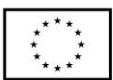

|                 | 0 🔏 mahe up,krakow.pl/tourse/index.php?tategoryid=4 |                    | III D |
|-----------------|-----------------------------------------------------|--------------------|-------|
| AChE - Platform | na Moodle Polski (pl) +                             | 👌 賱 Justyna Dębska |       |

#### Małopolska Chmura Edukacyjna - Platforma Moodle

| Strona glowna > Kursy > Kursy MChE.                                                   | edycja II |                                                                                     |         |   |
|---------------------------------------------------------------------------------------|-----------|-------------------------------------------------------------------------------------|---------|---|
| NAWIGACJA Strona główna - Kokot                                                       |           | Kategorie kursów:<br>Kursy MChE, edycja II                                          | 9       |   |
| Strony                                                                                |           | Przeszukaj kursy                                                                    | Wykonaj |   |
| Kursy     Kursy MChE, edycja I     Kursy MChE, edycja I                               |           | © Szkolenia dla nauczycieli przedmiotów zawodowych. Mode                            | at III  | P |
| <ul> <li>Kursy MChE, edycja III</li> <li>MChE3_3</li> <li>JAZ3</li> <li>S3</li> </ul> |           | © MChE3_Język angielski zawodowy<br>Prowadzący: Etzbieta Gagewska                   |         | P |
| <ul> <li>23</li> <li>73</li> <li>83</li> <li>OFE3</li> </ul>                          |           | © <u>MChE3_Środowisko</u><br>Prowadzący Paweł Cieśla                                |         | P |
| OMAS     Inne                                                                         |           | © MChE3_Żywność<br>Prowadzący: Małgorzata Nodzyńska                                 |         | P |
| ADMINISTRACJA<br>~ Kategoria: Kursy MChE, edycja II<br><u>A</u> Struktury kompetency  |           | C MChE3_Turystyka<br>Prowadzący: Renata Retlinger                                   |         | P |
|                                                                                       |           | MChE3_Budownictwo Prowadzący: Magdalena Bubula Prowadzący: Halina Majorzata Polaska |         | ₽ |

## Opcje zapisów

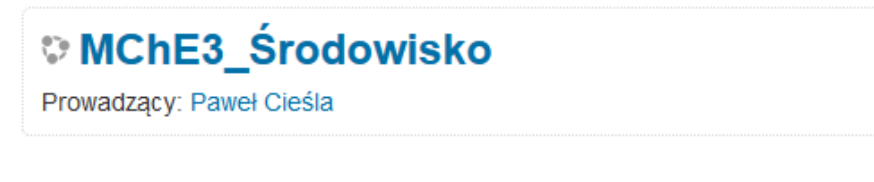

Zapisywanie samodzielne (Student)

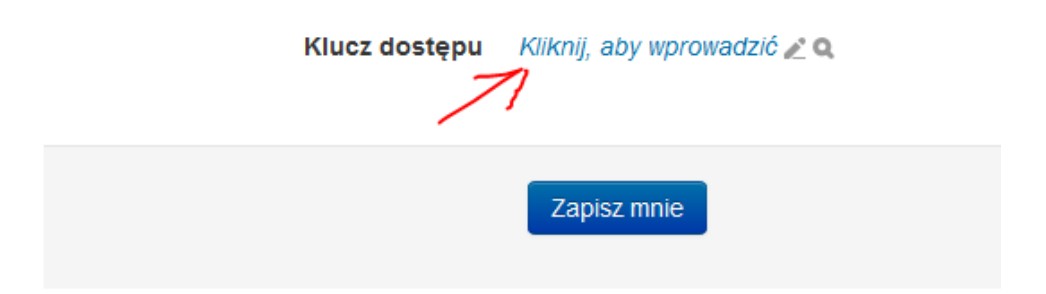

Po kliknięciu w guzik "Zapisz mnie", zostaną Państwo automatycznie przeniesieni do treści kursu.

W przypadku problemów z zalogowaniem się do kursu prosimy kontakt z dr Pawłem Cieślą pawel.ciesla@up.krakow.pl

Modernizacja kształcenia zawodowego w Małopolsce II

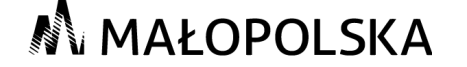

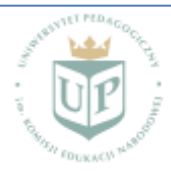